## 母国研修の参加申請\_オンラインシステムの利用方法(個人用)

| 団体  | 1<br>個人IDでログイン<br>(www.korean.net)<br>2<br>該当する事業を選択し<br>てから申請書を作成・修<br>正してください。<br>3<br>「申請書」を完了してか<br>ら「印刷」ボタンをクリッ<br>クしてください。                                                                      |
|-----|----------------------------------------------------------------------------------------------------|
| 1   | コリアンネット(www.korean.net)にアクセスして個人IDでログインしてください。<br>※すでに会員登録されている方はお持ちのIDとパスワードを使用してください。                                                                                                    |
| 2.1 | コリアンネットのホーム画面 > 在外同胞支援 > 事業申請内訳 > 該当する事業を選択してから下の「申請する」ボタンをクリックしてください。                                                                                                    |
| 2.2 | 申請書の作成中は下書きに保存できますので、こまめに「下書き保存」してください。/すべての必須項目を入力してから「保存」をクリックしてください。<br>- 提出後「申請完了」にステータスが変更されるまで(保存状態)は、申請書を修正することができます。<br>(ログイン > マイページ > 事業申請管理 >事業申請内訳 > 申請した事業名を選択してから下の「修正」ボタンをクリックしてください。) |
| 3   | 保存された申請書を最終的に確認してから「申請完了」ボタンをクリックし、「印刷」ボタンが生成されるとクリックして申請書を印刷してください。<br>- ログイン > マイページ > 事業申請管理から提出済みの申請書を確認できます。                                                                                     |

## □ 注意事項

- オンライン上で申請を行わず公館(オフライン)にのみ提出した場合は受付できません。

- 個人の重複登録による重複申請が発覚した場合、書類選考で不合格になる可能性があります。

※詳しい利用方法やお知らせについては、コリアンネットでご案内します。

## ■ お問い合わせ先

- 在外同胞協力センター

- Tel : +82-2-3415-0144
- E-mail : pms01@okocc.or.kr